## **Registro de candidaturas**

Sistema Nacional de Registro de Precandidatos y Candidatos

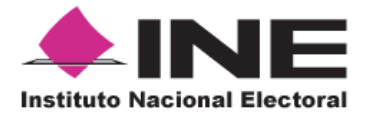

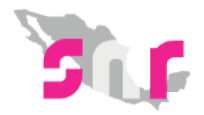

## Inicio

## Registro de candidaturas

Registra una candidatura por medio del SNR.

Página 2

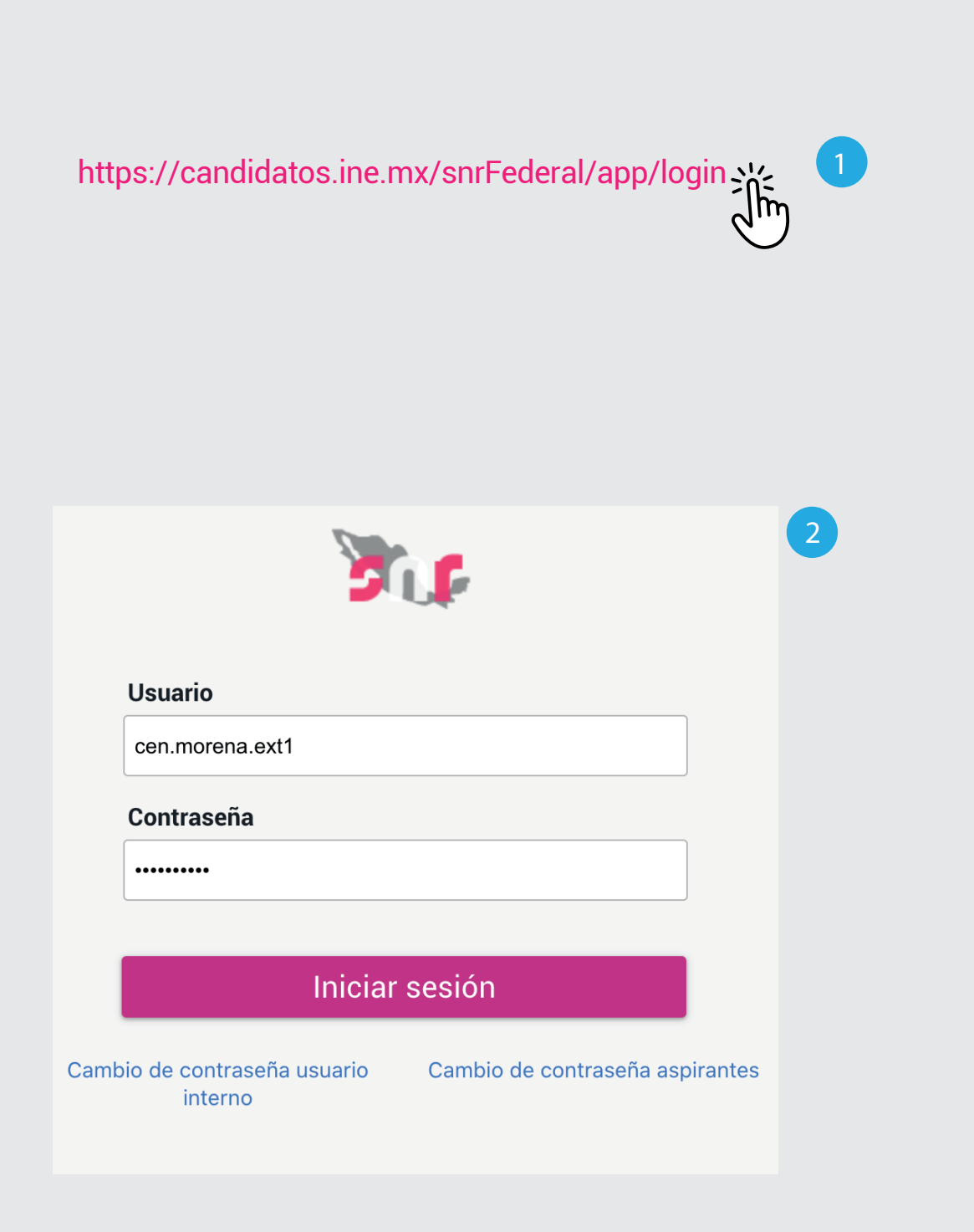

## Ingresa al sistema

- 1. Ingresa en la siguiente liga.
- **2.** Captura el usuario y contraseña. Haz clic en **Iniciar sesión.**

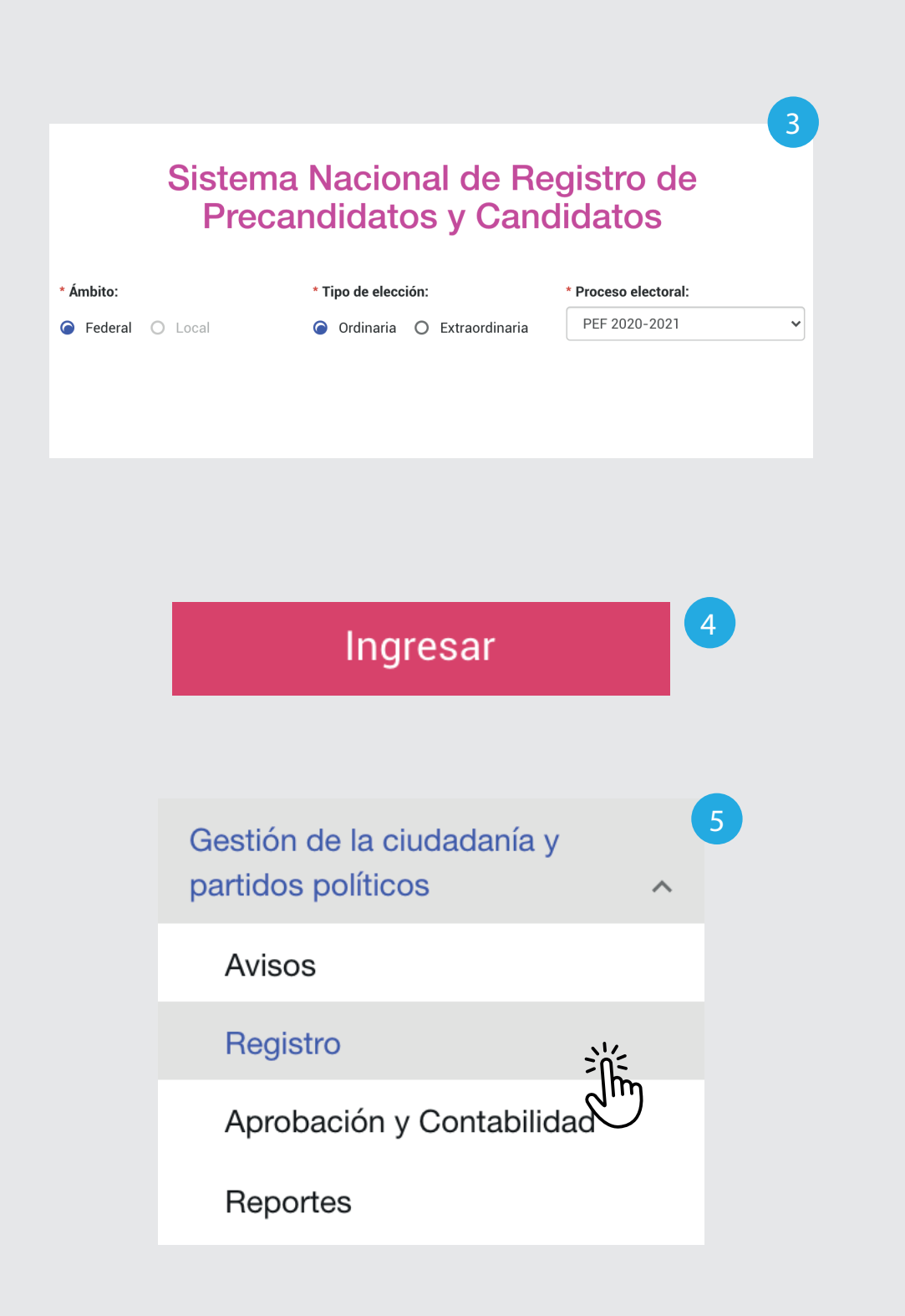

- 3. Selecciona el Ámbito, Tipo de elección y el Proceso electoral.
- 4. Haz clic en Ingresar.
- 5. Selecciona Gestión de la ciudadanía y partidos políticos. Haz clic en **Registro**.

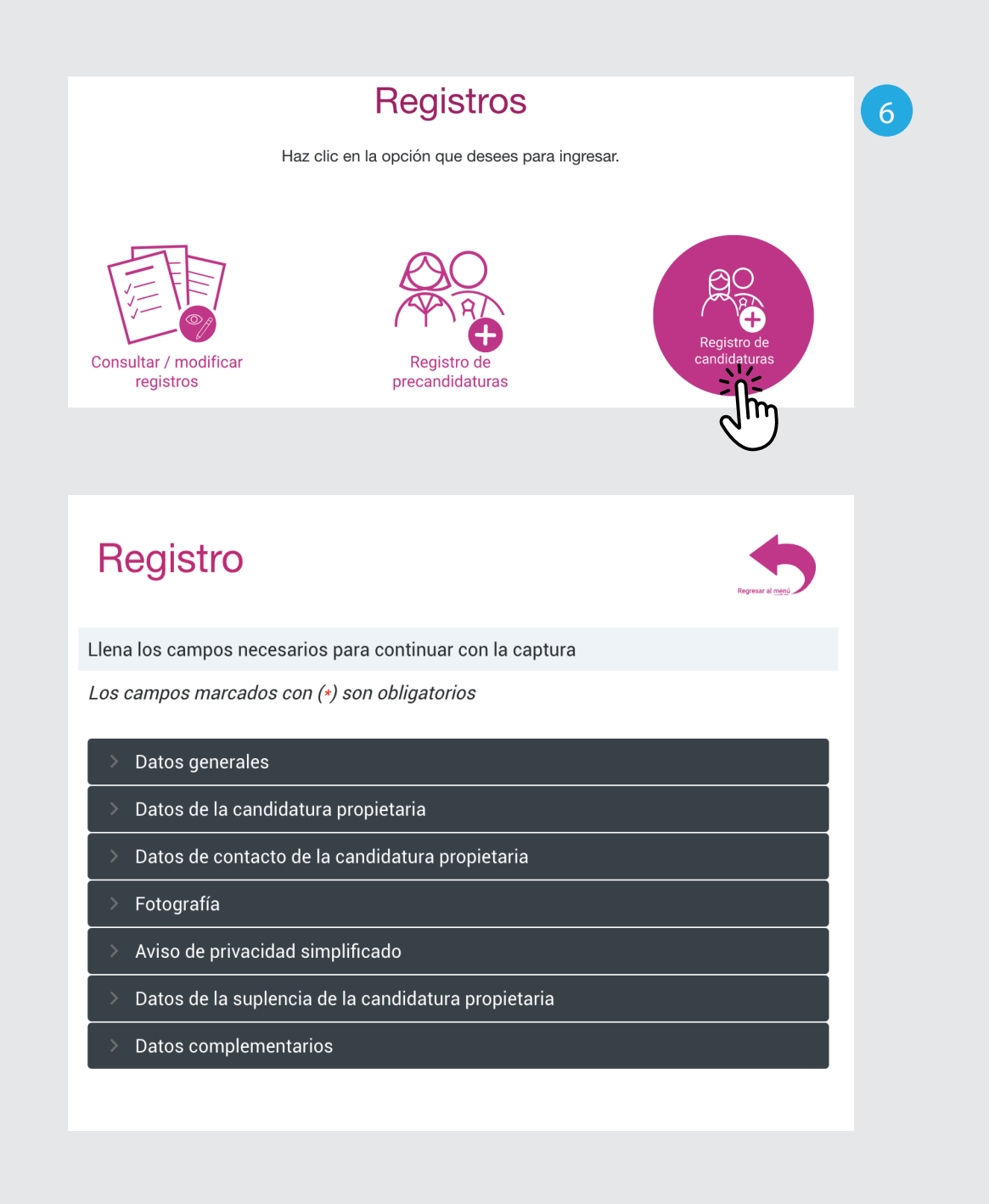

**6.** Selecciona la opción Registro de candidaturas.

Aparecerán los apartados que deberás llenar para continuar con el registro.

Recuerda que hay campos opcionales y obligatorios los cuales estan marcados con un (\*).

| uardados correctamente.           | ar telefono y Agregar | correo electronico para d | que los datos de contacto sea | П       |
|-----------------------------------|-----------------------|---------------------------|-------------------------------|---------|
| *Tipo de teléfono:                | *Teléfono:            | Extensión:                |                               |         |
| Selecciona una opción             | ✓ 1234567890          |                           | Agregar teléfono              | þ       |
| Selecciona una opción             |                       |                           |                               |         |
| CASA                              | *Confirmar corr       | eo electrónico:           |                               |         |
| CELULAR                           |                       |                           | Agregar correo electr         | ónico   |
| TRABAJO                           |                       |                           |                               |         |
| PARTIDO POLITICO                  | > Extensió            | n Acciones                | Correo electrónico            | Accione |
|                                   |                       |                           |                               |         |
| Fotografía                        |                       |                           |                               |         |
| Aviso de privacidad simplificado  |                       |                           |                               |         |
| Datos de la suplencia de la candi | datura propietaria    |                           |                               |         |
| Datas complementarias             |                       |                           |                               |         |

| <br>Nota: solo se aceptan archivos de tipo *.png.*.jp<br>nombre del archivo no debe tener espacios o<br>especiales. El tamaño máximo de la imagen pu<br>hasta 3 MB. | og y *.jpeg. El<br>caracteres<br>uede ser de |
|----------------------------------------------------------------------------------------------------|----------------------------------------------|
| Fotografia                                                                                                    | Acciones                                     |

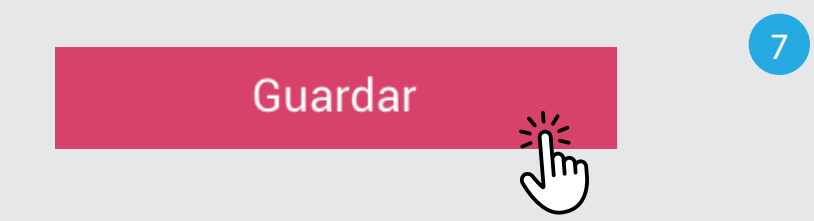

En la sección de Datos de contacto de la candidatura propietaria, podrás agregar máximo 5 números telefónicos y 5 correos electrónicos.

Los formatos generados al finalizar la captura se enviarán al primer correo agregado.

Solo podrás agregar archivos de tipo: \*.png,\*.jpg y \*.jpeg.

El nombre del archivo no debe tener espacios ni caracteres especiales.

El tamaño máximo es de 3 MB.

7. Haz clic en Guardar.